## Kiwibank – How to download Bank Statements into OFX format on a Computer using Desktop Banking

**Step 1** – Open your web browser and go to KiwiBanks Website – login using your desktop internet banking details

**Step 2** – Click on the account your wages are paid into

<u>Please note:</u> You will need to repeat these steps to download bank statements if you have more spending/payments in different accounts.

| HI, Accounts                                                                            |                              |                        |            |                   | Statement vault                                |
|-----------------------------------------------------------------------------------------|------------------------------|------------------------|------------|-------------------|------------------------------------------------|
| HI, Accounts                                                                            |                              |                        |            |                   | Statement vault                                |
| Accounts                                                                                |                              |                        |            |                   |                                                |
| Vour accounts                                                                           |                              |                        | -          | Rename accounts   | ☐ Calculator ₹                                 |
| Vour accounts                                                                           |                              |                        |            |                   | 🛃 My notes 🛛 🗮                                 |
| Tour accounts                                                                           |                              |                        |            | Refresh 🔇         |                                                |
| Account                                                                                 | Account number               | Account name           | Balance    | Available balance | My Quicklinks                                  |
| SAVINGS                                                                                 |                              |                        |            | \$                | Add current page                               |
| Kiwibank Online Call-02                                                                 |                              |                        |            | \$                | Saved Payees                                   |
|                                                                                         |                              |                        |            | \$                | Mobile Services                                |
|                                                                                         |                              | Your totals            |            | s                 | International Services                         |
|                                                                                         |                              |                        |            |                   | Statements                                     |
| Payments and transfers in the next 7 d                                                  | ays                          |                        |            | View all          | Edit Quicklinks                                |
| You have no scheduled payments or transfers<br>View all upcoming payments and transfers | (excluding direct debits) fi | rom your accounts in t | ne next se | ven days.         |                                                |
|                                                                                         |                              |                        |            |                   | Security Information                           |
|                                                                                         |                              |                        |            |                   | Last login:                                    |
| Kiwi Wealth<br>Wealth. KiwiSaver Scheme.                                                |                              |                        |            |                   | ≥9 May 20 (10.55 a.m.)                         |
| Want to see your KiwiSaver accordance in Internet Banking?                              | unt                          |                        |            |                   | <ul> <li>Internet banking guarantee</li> </ul> |
|                                                                                         |                              |                        |            |                   | ▶ Staying safe online Z <sup>1</sup>           |

Step 3 – Please change the date range to include the last 90 days. Click on search/export options

| AVINGS Switch acco           | ounts 🔻              |             |          | Rename      | his accou   | nt   | Statement mult                             |
|------------------------------|----------------------|-------------|----------|-------------|-------------|------|--------------------------------------------|
| ccount name:                 |                      |             |          |             |             |      | 🖬 Calculator 🔍 🛡                           |
| account number:              |                      |             |          |             |             |      | 🛃 My notes 🔍                               |
| Additional options & details |                      |             |          |             |             |      | -                                          |
| toononal options a octains + |                      |             |          | 😔 P         | rint this p | age  | My Quicklinks                              |
| Past transactions            | Future               | Add a goal  |          | 9           | owing 1     | of 1 | O Add current page                         |
|                              |                      |             |          |             |             | _    | <ul> <li>Saved Payees</li> </ul>           |
| search account S             | AVINCS 1             | ~           |          |             |             |      | Mobile Services                            |
| Show transactions from: 34   | 0/3/2020 to 29/5/2   | 2020 Search |          | Search/exp  | ort option  | s Ŧ  | <ul> <li>International Services</li> </ul> |
| Date Description             |                      |             | Deposits | Withdrawals | Balance     |      | <ul> <li>Statements</li> </ul>             |
| 29 May '20                   |                      |             | s        |             | 5           |      | Edit Quicklinks                            |
| d your monthly statements in | your statement vault |             |          |             |             |      | Security Information                       |
|                              |                      |             |          |             |             |      | Last login:                                |
|                              |                      |             |          |             |             |      | 29 May 20 (10:56 a.m.)                     |
|                              |                      |             |          |             |             |      | ▶ KeepSafe III                             |
|                              |                      |             |          |             |             |      | ● Internet banking guarantee               |
|                              |                      |             |          |             |             |      |                                            |

**Step 4** – Ensure that "Deposits and withdrawals" is selected, in the drop down click "Open Financial Exchange (OFX) and click export

| Accounts                                | Pay & transfer Appl          | y&open Hayley       | Settings            |                 | <ul> <li>Select theme</li> </ul>           |
|-----------------------------------------|------------------------------|---------------------|---------------------|-----------------|--------------------------------------------|
| SAVINGS Switch                          | accounts *                   |                     | -J Renami           | e this account  | Steement vault                             |
| Account name:                           |                              |                     |                     | /               | Calculator =                               |
| Account number:<br>Available balance: 1 |                              |                     |                     |                 | 🛃 My notes 🔍                               |
| Additional options & details            |                              |                     |                     | Print this page | My Quicklinks                              |
| Past transactions                       | Future                       | Add a goal          |                     | Showing 1 of 1  | O Add current page                         |
| Export account                          |                              |                     |                     |                 | Saved Payees                               |
|                                         | Section 2                    | / /                 |                     |                 | <ul> <li>Mobile Services</li> </ul>        |
| show transactions from:                 | 29/2/2020 to 29/5            | 2020                | Search/ex           | port options #  | <ul> <li>International Services</li> </ul> |
| Mhich are between:                      | 5 5                          | (e.g.\$10-\$50 or   | \$50-\$50)          |                 | • Statements                               |
| Include:                                | Deposits # withdrawals       | O Deposits only O V | fithdrawals only    |                 | Edit Quicklinks                            |
| Export Sear                             | Open Financial Exchange (O   | X) Select a form    | 0                   |                 | Security Information                       |
| Date Description                        |                              |                     | Deposits Withdrawal | Balance         | Last login:                                |
| 20.14-120                               |                              |                     | £1.00               | £1.00 =         | 29 May 20 (10:56 a.m.)                     |
| 29 May 20                               |                              |                     | \$1.00              | 31.00           | <ul> <li>KeepSafe III</li> </ul>           |
| nd your monthly statemen                | ts in your statement yoult   |                     |                     |                 | া Internet banking guarantee<br>্রা        |
| 9457020. HARA SANTAR AND                | And the second second second |                     |                     |                 | <ul> <li>Staying safe online dl</li> </ul> |

**Step 5** – Click export, then a screen like this will appear. Click save file and save it to somewhere you will be able to find it easily e.g your Desktop.

|    | Opening 06-0807-0156364-00_Transactions_2020-02-28_2020-05-28.ofx X |
|----|---------------------------------------------------------------------|
|    | You have chosen to open:                                            |
|    | Transactions_2020-02-28_2020-05-28.ofx                              |
|    | which is: OFX file                                                  |
|    | from: https://secure.anz.co.nz                                      |
| at |                                                                     |
|    | What should Firefox do with this file?                              |
|    | O Open with Browse                                                  |
|    | Save File                                                           |
|    | Do this automatically for files like this from now on.              |
|    |                                                                     |
| c  | OK Cancel                                                           |
| 1  |                                                                     |

**Step 6** – Open up your email account in your browser e.g Outlook, Gmail etc. Create a new message/email and **attach** the file you have just saved. Enter the recipient or "To" as <u>loans@savemybacon.co.nz</u>. Click send, and this will send us a copy of your bank statements in the format we require.

If you are having any issues completing this, **please call us** on 0800 272 836 option 1 and one of our Online Lending Specialists will help talk you through it over the phone!